## Password scaduta per i certificati di MALATTIA INPS

Nel caso in cui latros riporti l'errore di password scaduta, è necessario procedere come segue:

1. Accedere al sito dei certificati di malattia <u>www.sistemats.it</u>

| 🗄 🔻 😋 TeamViewer – acce                                                                                                    | sso remot EPortale Progetto Tessera X                                                                                                    | 🖓 🕆 🔂 🗂 😅 荣 Pagha -                                                                                                    | Skurezza • Strumenti • 😢 • 🚉 🗟                                                                      |
|----------------------------------------------------------------------------------------------------|----------------------------------------------------------------------------------------------------|----------------------------------------------------------------------------------------------------|----------------------------------------------------------------------------------------------------|
| <b>15</b> (10)                                                                                                    |                                                                                                    | Progetto                                                                                                    | Tessera Sanitaria                                                                                   |
|                                                                                                    |                                                                                                    |                                                                                                    | Procession Propper del and                                                                          |
| SISTEMA TS                                                                                                    | Progetto Tessera Sanitaria                                                                                                    | TOTA<br>TATA<br>TATA | Accesso con Credenziali<br>Accesso con Smart card<br>Accesso con Smart card                         |
| Servizi online                                                                                                    | -                                                                                                    |                                                                                                    | (Aggiornamenti software                                                                             |
| <ul> <li>Guida ai servizi</li> <li>Accesso utente</li> </ul>                                                                                                    | .i Notizie in evidenza Archivio nev                                                                                                    | isAree tematiche                                                                                                    | Aggiornamento Ricette<br>SSN ONline (31/07/2010)                                                    |
| Gestione sicurezza<br>Addia al cervizio<br>Abitazioni<br>Accesso amministratore<br>Sistema TS informa<br>Normativa e depositioni<br>Medici in rete<br>Certificazioni di malettia<br>Cardio cardio cardio cardio cardio cardio<br>Cardio cardio cardio cardio cardio cardio<br>Cardio cardio cardio cardio cardio cardio<br>Cardio cardio cardio cardio cardio cardio<br>Cardio cardio cardio cardio cardio cardio<br>Cardio cardio cardio cardio cardio cardio<br>Cardio cardio cardio cardio cardio cardio<br>Cardio cardio cardio cardio cardio cardio cardio<br>Cardio cardio cardio cardio cardio cardio cardio<br>Cardio cardio cardio cardio cardio cardio cardio<br>Cardio cardio cardio cardio cardio cardio cardio<br>Cardio cardio cardio cardio cardio cardio cardio cardio<br>Cardio cardio cardio cardio cardio cardio cardio<br>Cardio cardio cardio cardio cardio cardio cardio<br>Cardio cardio cardio cardio cardio cardio cardio<br>Cardio cardio cardio cardio cardio cardio cardio cardio<br>Cardio cardio cardio cardio cardio cardio cardio<br>Cardio cardio cardio cardio cardio cardio cardio<br>Cardio cardio cardio cardio cardio cardio cardio cardio<br>Cardio cardio cardio cardio cardio cardio cardio cardio cardio cardio cardio cardio cardio<br>Cardio cardio cardio cardio cardio cardio cardio cardio cardio cardio cardio cardio cardio cardio cardio cardio<br>Cardio cardio cardio | <ul> <li>Invio telematico dei dati delle certificazioni di malattia al SA<br/>16/08/2010 - Si comunica che il servizio per la trasmissione dei dat<br/>delle certificazioni di malattia, per il tramite del "risponditore<br/>automatico" messo a disposizione del SAC, è raggiungibile attraver<br/>il numero verde 800 013 577.</li> <li>Aggiornamento client Ricette SSN Online<br/>30/07/2010 - Nello sezione Aggiornamenti Software è disponibile le<br/>nuova versione del client. L'aggiornamento deve essere effettuato</li> </ul> | C Cittadino e TS C Cittadino e TS C Cit                                                                                                    | Accesso ai servizi con<br>Internet Explorer 7<br>Contatti<br>Reper 800 030 070<br>Assistenza online |

- 2. Effettuare l'accesso con la password corrente
- 3. Il sistema propone una schermata di CAMBIO PASSWORD
- 4. Inserire i dati richiesti compresa la nuova password
- 5. Riportare la nuova password dentro IATROS cliccando il bottone ACN sulla barra di latros e poi il pulsante IMPOSTA dentro il modulo ACN, e impostare la voce "Password"

| Iatros Xp workGROUP+          | rm [Medico Test]     |                      |       |           |       |      |
|-------------------------------|----------------------|----------------------|-------|-----------|-------|------|
| Procedura Riepiloghi Prontuar | io Tabelle Utilità i | Internet Archivi Aiu | to    |           | _     |      |
| 🚧 🕨 🕂 🚛 👰 🛗 😰 📗               | 💼 💼 🏝 🖏 🔍            | ) 🔜 🛛 🕼 🛔            | )   6 | 🖗 -   📰 🖹 | 扃 1   | 0    |
|                               |                      |                      |       |           |       |      |
| 🌰 Ķ 🕨 🕨 🎒 🔳                   |                      | 8                    |       |           |       |      |
| 🔍 cerca x COGNOME             |                      |                      | י     | erapie    |       |      |
| Cognome                       | Nome                 | Nascita              |       | Data      | Ticke | t N* |
|                               |                      |                      |       |           |       |      |

| 📸 latros Xp workGROUP+rm. Modulo ACN                                                            |                                                                                                    |
|-------------------------------------------------------------------------------------------------|----------------------------------------------------------------------------------------------------|
|                                                                                                 | <b>AÇN</b>                                                                                                    |
| -Certificati INPS TELEMATICI                                                                    | -Certificati INVALIDITA' TELEMATICI                                                                                   |
| MODULO ABILITATO                                                                                | MODULO ABILITATO                                                                                                    |
| II modulo permette l'inserimento e la spedizione dei certificati<br>di malattia INPS TELEMATICI | Il modulo permette l'inserimento e la spedizione dei certificati<br>di INVALIDITA' e di INTRASPORTABILITA' TELEMATICI |
| Nuovo certificato                                                                               | Nuovo certificato di<br>INVALIDITA' Nuovo certificato di<br>INTRASPORTABILITA'                                        |
| Storico certificati inviati                                                                     | Storico certificati inviati                                                                                           |
| -Ricette elettroniche MEEF                                                                      | -Flussi Informatici (CAFI)                                                                                            |
| MODULO ABILITATO                                                                                | MODULO ABILITATO                                                                                                    |
| II modulo permette la spedizione delle ricette al Ministero dell'<br>ECONOMIA e FINANZE         | Il modulo permette la creazione (e l'eventuale spedizione) dei<br>report utili alla gestione dei FLUSSI INFORMATICI   |
| Lista ricette in spedizione                                                                     | Avvia la procedura                                                                                                    |
| Gestione dei ricettari                                                                          |                                                                                                    |
| IMPOSTA!                                                                                        | (Chiudi )                                                                                                    |

| i ka | atros Xp workGROUP+rm. Impostazione parametri ACN                                                                                                    | ×                                                                                        |
|------|----------------------------------------------------------------------------------------------------|------------------------------------------------------------------------------------------|
|      |                                                                                                    | AÇ                                                                                       |
|      | Credenziali servizi. Utente:<br>Password:                                                                                                    | Codice ASL: 100<br>Codice regione: 102                                                   |
|      | 1° PIN: Necessario<br>2° PIN: Necessario                                                                                                    | per invio ricette e certificati INPS (10 caratteri)<br>per invio certificati INVALIDITA' |
|      | Attiva la trasmissione dei dati MEEF                                                                                                    |                                                                                          |
|      | Ricettario attuale: 0109828<br>Ricettari                                                                                                    | <u>~</u>                                                                                 |
| X    | Attiva la trasmisione dei certificanti INPS telematici<br>Attiva la trasmisione dei certificanti INVALIDITA' telematici<br>Attiva la gestione dei Flussi Informatici previste dagli accordi CAFI |                                                                                          |
|      |                                                                                                    | Conferma Annulla                                                                         |

## Password scaduta per i certificati di INVALIDITA' INPS

Nel caso in cui latros riporti l'errore di utente non abilitato all'invio, è necessario procedere come segue:

- 1. Accedere al sito dei certificati d'invalidità www.inps.it
- 2. Effettuare l'accesso con il PIN corrente
- 3. Il sistema propone una schermata di CAMBIO PIN

| S INPS - Certificato medico per il riconoscimento dell'inv                                                                                                    | ô •                                                                                                    |                                                               | 🖶 🔻 Pagina                         | ✓ Sicurezza ✓ S                    | trumenti + 🔞+   |
|----------------------------------------------------------------------------------------------------|----------------------------------------------------------------------------------------------------|---------------------------------------------------------------|------------------------------------|------------------------------------|-----------------|
| HOME > SERVIZI > CERTIFICATO MEDICO PER IL RICONOSCI                                                                                                    | IMENTO DELL'INV                                                                                              | VALIDITÀ CIV                                                  | LE                                 |                                    |                 |
| Procedura                                                                                                    | a di variazioi                                                                                               | ne PIN                                                        |                                    |                                    |                 |
| ATTENZIONE: Il PIN i<br>volta che lo si utilizz<br>Per procedere alla modifica d<br>Ai sensi del D.lgs 196/2003 il PIN di accesso deve e                                                                 | inserito è sca<br>za e deve es<br>del PIN segu<br>essere modificato<br>Avanti >>                             | aduto o è<br>sere mod<br>iire la pro<br>o con una fre         | la prima<br>ificato.<br>cedura gui | <b>idata.</b><br>uperiore ai tre m | nesi.           |
| 4. Cliccare avanti     INPS - Certificato medico per il riconoscimento dell'inv                                                                                                    |                                                                                                    |                                                               | n Pagina                           | ▼ Sicurezza ▼ S                    | itrumenti - 🔞 • |
| Procedura                                                                                                    | a di variazio                                                                                                | ne PTN                                                        |                                    |                                    |                 |
| La procedura di variazione PIN prev<br>Generazione del nuovo PIN<br>Stampa e/o annotazione del nuo<br>Verifica dei PIN<br>Conclusione della procedura con<br>AT<br>Al termine della proc<br>utilizzare i | ede i seguent<br>ovo PIN (verr<br>n l'attivazione<br><b>TENZIONE!</b><br>cedura non s<br><b>il precedent</b> | ti passi:<br>à richiesto<br>del nuovo<br>sarà più p<br>e PIN. | successiva<br>PIN.<br>ossibile     | mente)                             |                 |
|                                                                                                    | Avanti >>                                                                                                    |                                                               |                                    |                                    |                 |

- 5. Cliccare avanti, il sistema propone un nuovo PIN, stampare la pagina con il nuovo PIN
- 6. Alla pagina successiva il sistema propone la verifica del vecchio e del nuovo PIN

| S INPS - Certificato medico I | per il riconoscimento dell'inv                  | 🟠 🔹 🔂 🔹 🚍 🔹 Pagina 🕶                                                     | Sicurezza 👻 Strumenti 👻 🕢 🕇 |
|-------------------------------|-------------------------------------------------|--------------------------------------------------------------------------|-----------------------------|
| HOME > SERVIZI > CERTI        | FICATO MEDICO PER IL RICONOSC                   | IMENTO DELL'INVALIDITÀ CIVILE                                            |                             |
|                               |                                                 |                                                                          | <u>^</u>                    |
|                               |                                                 |                                                                          | ,                           |
|                               | Per completare la procedu<br>appena assegnato e | rra inserire il vecchio ed il nuovo PIN<br>e premere il tasto "TERMINA". |                             |
|                               | Vecchio PIN                                     | ••••                                                                     | E                           |
|                               | Nuovo PIN                                       | •••••                                                                    |                             |
|                               | Si ricorda che il<br>caratteri numerici da 0    | codice PIN contiene solo<br>a 9 e caratteri alfabetici da A a F.         |                             |
|                               | Abbandona                                       | Pulisci Termina                                                          | -                           |

- 7. Premere Termina e assicurarsi che il PIN sia stato cambiato con successo, altrimenti ripetere la procedura
- 8. Riportare il nuovo PIN dentro IATROS cliccando il bottone ACN sulla barra di latros e poi il pulsante IMPOSTA dentro il modulo ACN, e impostare il 2° PIN (invalidita)

| latros Xp workGROUP+          | rm [Medico Test]         |                    |           |           |
|-------------------------------|--------------------------|--------------------|-----------|-----------|
| Procedura Riepiloghi Prontuar | io Tabelle Utilità Inter | rnet Archivi Aiuto |           |           |
| 🛱 🕨   👥 👰 🛗 😰                 | 💼 💼 🏪 🖏 🔍 🗄              | 😨   🗊 🐝   🗊        | 🕪 -   🔜 🔀 | <u>n</u>  |
|                               |                          |                    |           |           |
| 🌰 🔀 🕨 🕨 🏰 🗐                   | = 🗉 🗰 🔤 🖿 🎗              | ÷                  |           |           |
| 🔍 cerca x COGNOME             |                          |                    | Terapie   | [         |
| Cognome                       | Nome                     | Nascita            | Data      | Ticket N* |
|                               |                          |                    |           |           |

| 📸 latros Xp workGROUP+rm. Modulo ACN                                                            |                                                                                                    |
|-------------------------------------------------------------------------------------------------|----------------------------------------------------------------------------------------------------|
|                                                                                                 | <b>AÇN</b>                                                                                                    |
| -Certificati INPS TELEMATICI                                                                    | -Certificati INVALIDITA' TELEMATICI                                                                                   |
| MODULO ABILITATO                                                                                | MODULO ABILITATO                                                                                                    |
| Il modulo permette l'inserimento e la spedizione dei certificati<br>di malattia INPS TELEMATICI | Il modulo permette l'inserimento e la spedizione dei certificati<br>di INVALIDITA' e di INTRASPORTABILITA' TELEMATICI |
| Nuovo certificato<br>Storico certificati inviati                                                | Nuovo certificato di<br>INVALIDITA'     Nuovo certificato di<br>INTRASPORTABILITA'       Storico certificati inviati  |
| -Ricette elettroniche MEEF                                                                      | -Flussi Informatici (CAFI)                                                                                            |
| MODULO ABILITATO                                                                                | MODULO ABILITATO                                                                                                    |
| II modulo permette la spedizione delle ricette al Ministero dell'<br>ECONOMIA e FINANZE         | Il modulo permette la creazione (e l'eventuale spedizione) dei<br>report utili alla gestione dei FLUSSI INFORMATICI   |
| Lista ricette in spedizione<br>Gestione dei ricettari                                           | Avvia la procedura                                                                                                    |
|                                                                                                 | [Chiudi]                                                                                                    |

| 📸 la | atros Xp workGROUP+rm. Impostazione parametri ACN 🛛 🔀                                                                                                    |
|------|----------------------------------------------------------------------------------------------------|
|      |                                                                                                    |
|      | Credenziali servizi. Utente: Codice ASL: 100 Password: Codice regione: 102                                                                                                    |
|      | 1* PIN: Necessario per invio ricette e certificati INPS (10 caratteri)<br>2* PIN: Necessario per invio certificati INVALIDITA'                                                                   |
|      | Attiva la trasmissione dei dati MEEF                                                                                                    |
|      | Ricettario attuale: 0109828                                                                                                    |
| X    | Attiva la trasmisione dei certificanti INPS telematici<br>Attiva la trasmisione dei certificanti INVALIDITA' telematici<br>Attiva la gestione dei Flussi Informatici previste dagli accordi CAFI |
|      | Conferma Annulla                                                                                                    |